# **WIBRANT**MEscope Application Note 57 **Scaling Video ODS's**

The steps in this Application Note can be carried out using any MEscope package that includes the **VES-3570 Advanced Signal Processing & VES-9000 ODS Video Processing** options. Without these options, you can still carry out the steps in this App Note using the **AppNote57** project file. These steps might also require MEscope software with *a more recent release date*.

#### **APP NOTE 57 PROJECT FILE**

• To retrieve the Project for this App Note, click here to download AppNote57.zip

This Project file contains numbered Hotkeys & Scripts for carrying out the steps of this App Note.

• Hold down the Ctrl key and click on a Hotkey to display its Script window

#### **INTRODUCTION**

MEscope contains option **VES-9000 ODS Video Processing** for post-processing vibration video recordings. Vibration videos are typically recorded with a high-speed digital camera, but they can also be recorded with a cell phone camera (*See App Note 57*). In this App Note, a video will be scaled in several different ways, and the scaled vibration data will be compared to show that a scaled video recording *can accurately measure surface displacements* in the two-dimensional field of view of the video.

Because a video recording **is a non-contacting measurement of surface vibration**, it can be used to measure vibration on remote or inaccessible areas of a test article where surface-mounted sensors cannot be used.

Each pixel in a frame of the video is equivalent to mounting a **two-dimensional displacement sensor** on the viewable surface of the test article.

In the VES-9000 ODS Video Processing option, time waveforms (TWFs) extracted from a video provide the horizonal & vertical displacement of points on the surface of the test article.

There are several unique advantages to processing high-speed videos in MEscope.

- **TWFs** of the **simultaneous horizonal & vertical deflection** at each Point in a grid of Points on a rectangular surface behind each video frame are extracted and displayed in a Data Block
- When the **distance between two points** on the surface of the test article is provided, the **TWFs** are **scaled to accurate displacement units**
- The Digital Fourier Transform (DFT) of each TWF is calculated and displayed in a separate Data Block
- Both **time-based & frequency-based ODS's** are displayed from the **cursor position** in either the **TWF** or **DFT** Data Block by deflecting the Points on the rectangular surface in a connected Structure window
- Time-based ODS's are displayed in animation by sweeping a Line cursor through the TWFs
- Each frame of the video corresponds to one sample of data in the Data Block of TWFs
- Each frame of the video is attached to the rectangular surface during animation of time-based ODS's
- Frequency-based ODS's are displayed in animation from the Line cursor in the DFT using sinusoidal modulation

### STEP 1 – ODS's FROM HORIZONTAL SCALING

The VES-9000 ODS Videos Processing option contains an ODS Videos Wizard, a special window for processing videos. Video scaling is done in the ODS Videos Wizard by entering the correct distance between any two points on the test article in the plane of view of the video.

The figure below shows a distance entered in the **ODS Videos Wizard** between two points of the base plate of a rotating machine.

- 16.5 inches was measured between two points on the base plate, and was entered into the Wizard
- The distance **does not have to be perfectly horizontal** in the video frame

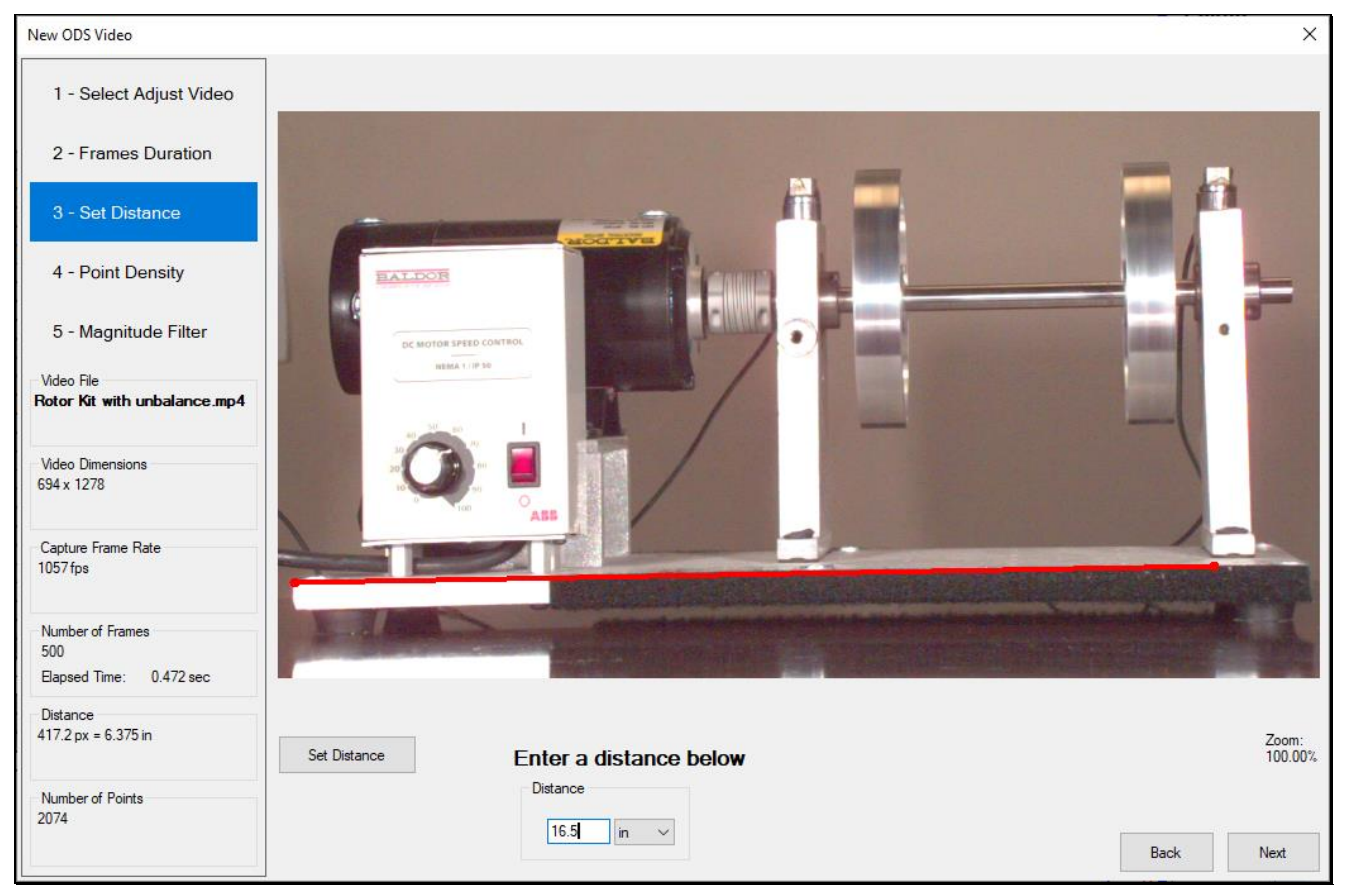

Distance of 16.5 Inches Between Two Points on the Base Plate.

# • Press Hotkey 1

When Hotkey 1 is pressed, sweep animation will begin in the Structure window on the left as shown below.

The **time-based ODS** at the **Line** cursor in Data Block *on the upper-right* is used to deflect the grid Points on the rectangular surface behind each video frame.

- *Click* on the Data Block *on the lower-right* to display the **frequency-based ODS** at the cursor position
- The maximum displacement on the machine is **0.001676 inches** and is due to wobble of the inboard rotor.

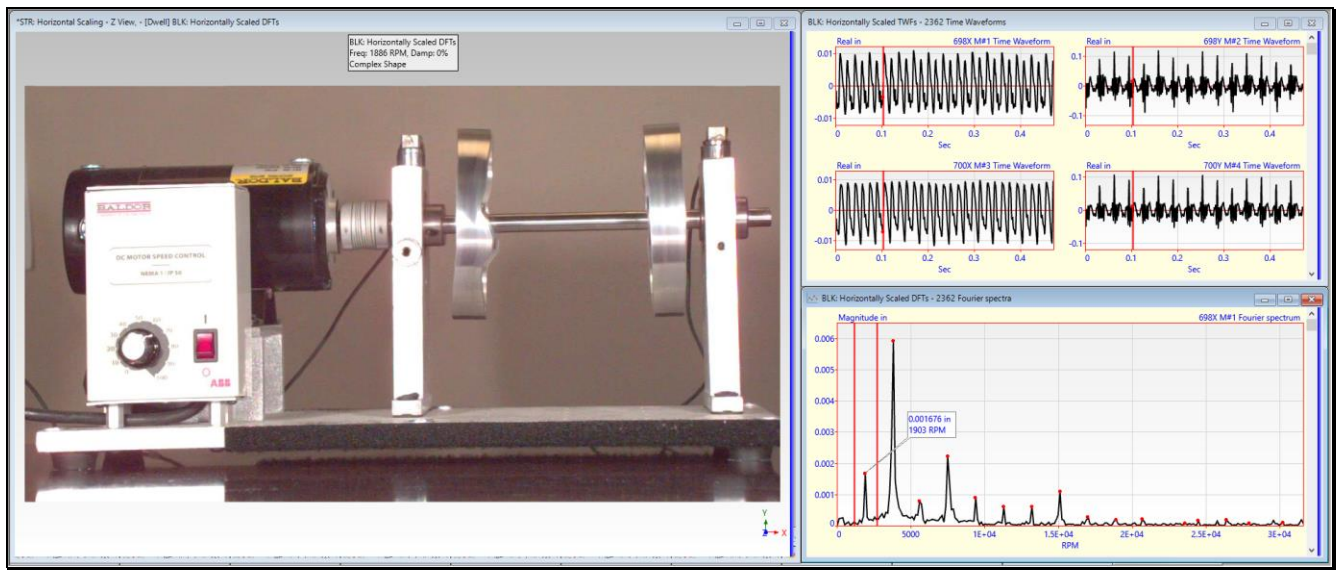

Sweep Animation of the Time-based ODS from **BLK: Horizontally Scaled TWFs.** 

# STEP 2 – ODS's FROM VERTICAL SCALING

The figure below shows a distance entered in the **ODS Videos Wizard** between two edges of the outboard bearing block of the rotating machine.

- 6.375 inches was measured between the two edges of the bearing block
- The distance **does not have to be perfectly vertical** in the video frame

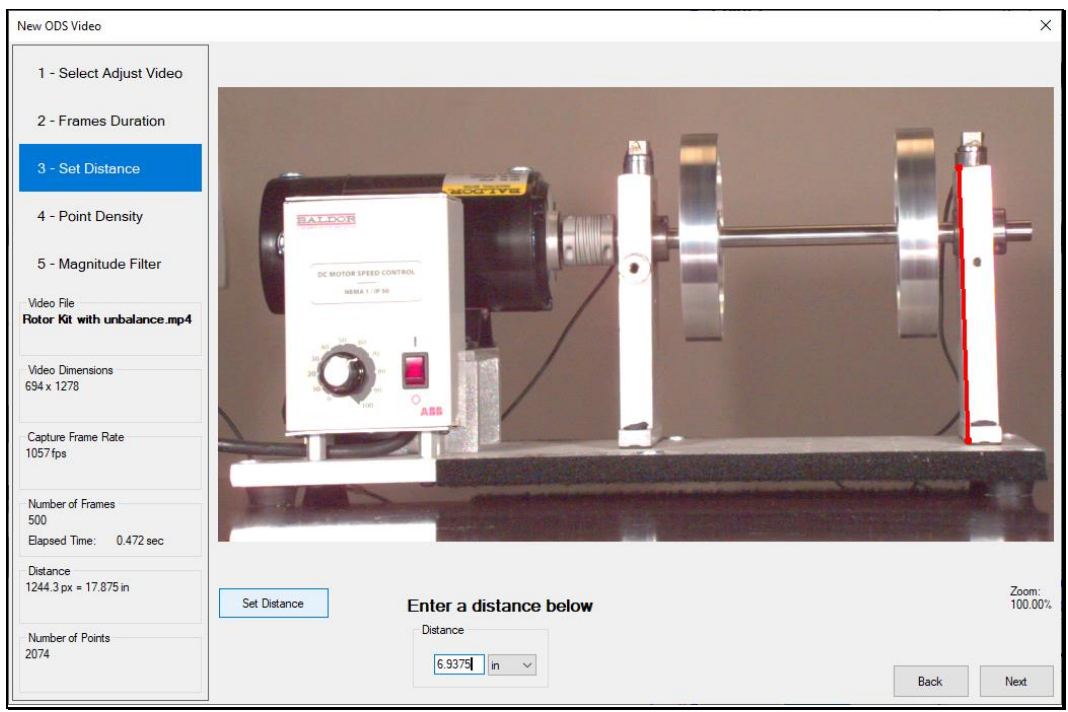

Distance of 6.375 Inches Between Edges of the Outboard Bearing Block.

#### • Press Hotkey 2

When Hotkey 2 is *pressed*, sweep animation will begin in the Structure window on the left as shown below.

The **time-based ODS** at the **Line** cursor in the Data Block *on the upper-right* is used to deflect the grid Points on the rectangular surface behind each video frame.

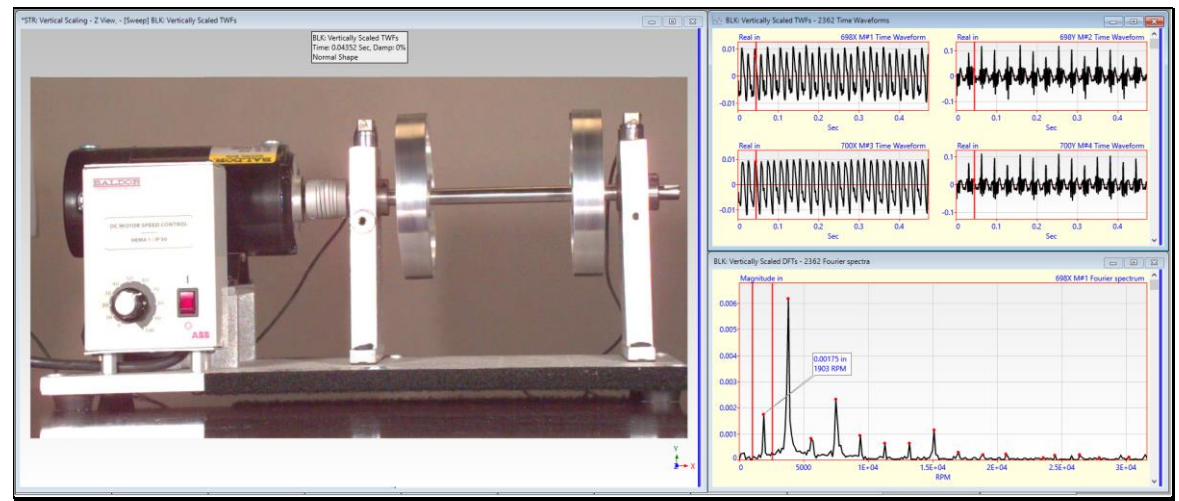

Sweep Animation of the Time-based ODS from BLK: Vertically Scaled TWFs.

- Click on the Data Block on the lower right to display the frequency-based ODS at the cursor position
- The maximum displacement on the machine is 0.00175 inches due to wobble of the inboard rotor.

# STEP 3 – ODS's FROM DIAGONAL SCALING

The figure below shows a distance entered in the **ODS Videos Wizard** between a point on the base plate and a point on the bearing block of the rotating machine.

**17.69 inches** was entered between an edge of the base plate and an edge of the outboard bearing block. This distance was calculated as the hypotenuse of a right triangle, **using the previous horizontal & vertical distances** as its sides.

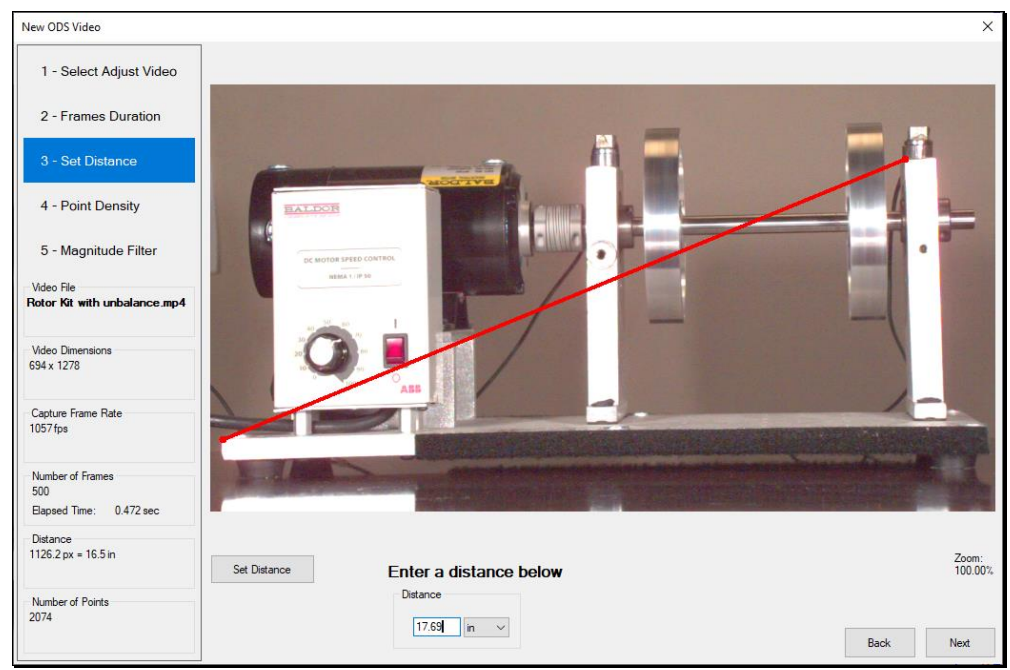

Distance of 17.69 Inches on a Diagonal Between the Base Plate & Bearing Block.

#### • Press Hotkey 3

When Hotkey 3 is pressed, sweep animation will begin in the Structure window on the left as shown below.

The **time-based ODS** at the **Line** cursor in the Data Block *on the upper-right* is used to deflect the grid Points on the rectangular surface behind each video frame.

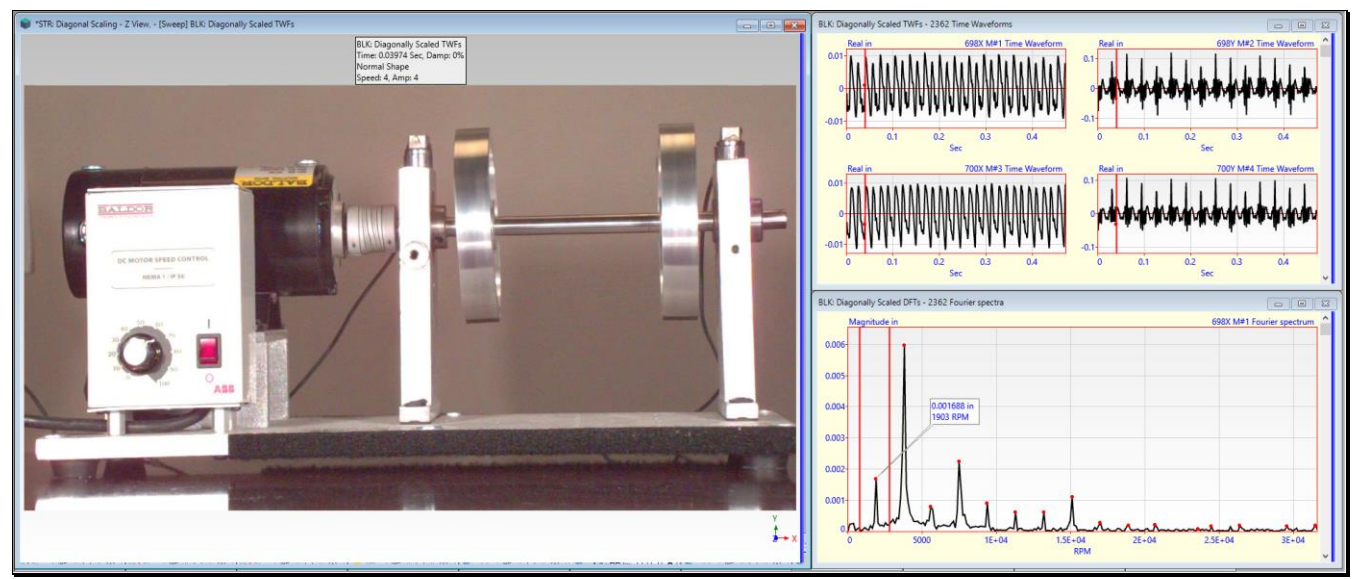

Sweep Animation of the Time-based ODS from **BLK: Diagonally Scaled TWFs**.

- Click on the Data Block on the lower right to display the frequency-based ODS at the cursor position
- The maximum displacement on the machine is 0.00168 inches due to wobble of the inboard rotor.

#### **COMPARING RESULTS**

In addition to comparing the maximum amplitude of the ODS at the Line cursor, there are three other ways to compared the results of the horizontal, vertical, and diagonal scaling.

- 1. Compare the three **DFT** Data Blocks using the **Tools** | **Data Block Correlation** command
- 2. Compare the three TWF Data Blocks using the Tools | Data Block Correlation command
- 3. Save the **first-order ODS** from each **DFT** Data Block and use the **Display** | **MAC** and **Display** | **SDI** commands to compare the ODS's.

# **STEP 4 - CORRELATION OF THE THREE DFT DATA BLOCKS**

• Press Hotkey 4

When **Hotkey 4** is *pressed*, each **DFT** Data Block is correlated with the other two. The figure below shows the three **DFT** Data Blocks together with three correlation Data Blocks with **MAC & SDI** values in them.

The three correlation Data Blocks contain MAC & SDI values for the frequency-based ODS at each sample.

MAC indicates the co-linearity between two ODS's at each sample in two Data Blocks.

**SDI** indicates **the difference** between **two ODS's** at each sample in two Data Blocks.

There is a **MAC & SDI** Correlation Data Block for each pair of Data Blocks; **Horizontal-Vertical, Horizontal-Diagonal**, & **Vertical-Diagonal**.

• MAC & SDI are nearly "1" for all frequency samples in each Correlation Data Block, indicating that for all frequencies each pair of DFT Data Blocks is nearly alike at each sample

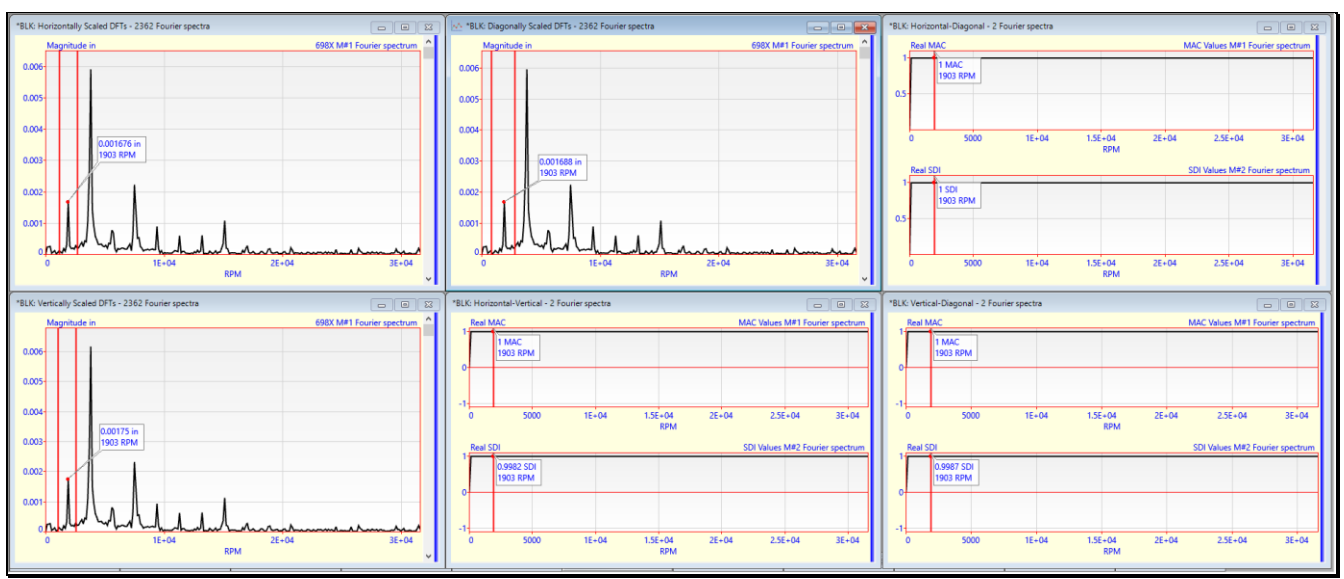

Data Block Correlation for each Pair of DFT Data Blocks.

# **STEP 5 - CORRELATION OF THE THREE TWF DATA BLOCKS**

• Press Hotkey 5

When **Hotkey 5** is *pressed*, each **TWF** Data Block is correlated with the other two **TWF** Data Blocks. The figure below shows the three **TWF** Data Blocks together with three Correlation Data Blocks with **MAC & SDI** values in them. The three **MAC & SDI** Correlation Data Blocks contain a **MAC & SDI** value for each time sample. There is a Correlation Data Block for each pair of **TWF** Data Blocks; **Horizontal-Vertical, Horizontal-Diagonal**, & **Vertical-Diagonal**.

• MAC & SDI are nearly "1" for all frequency samples in each Correlation Data Block, indicating that for all frequencies each pair of TWF Data Blocks is nearly alike at each sample

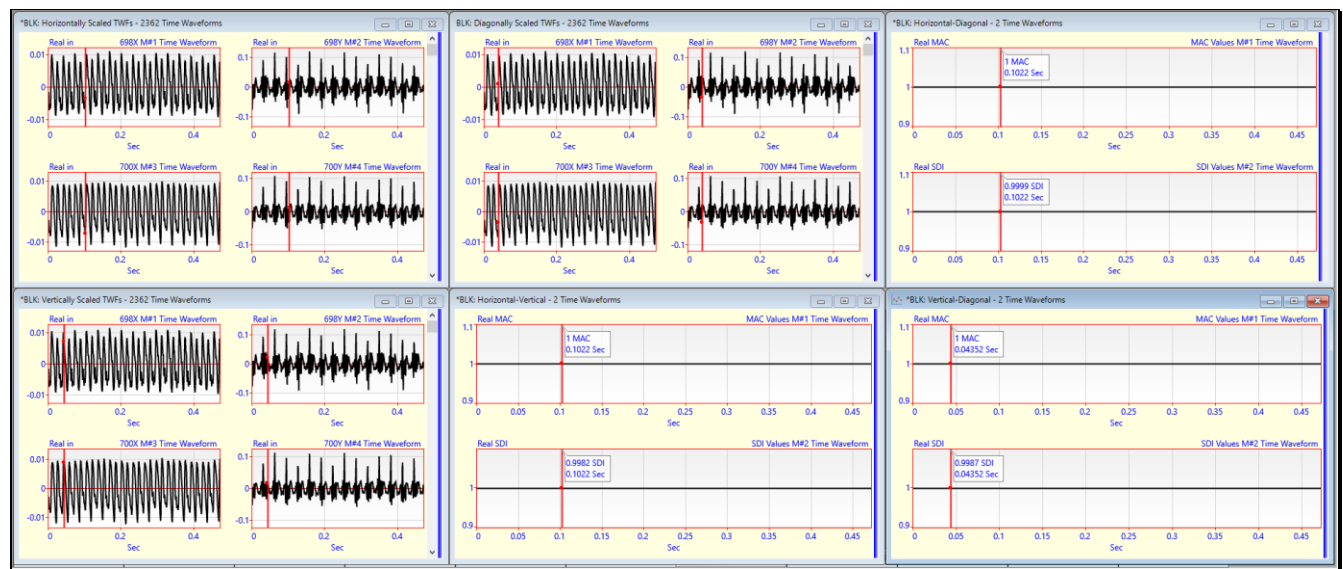

Data Block Correlation for each Pair of TWF Data Blocks.

#### STEP 6 - MAC & SDI FOR FIRST-ORDER ODS's

#### • Press Hotkey 6

In this final comparison, the first-order ODS (at the running speed) of the rotating machine is saved into a Shape Table from all three **DFT** Data Blocks.

• The first-order ODS contains 2362 M#s (X & Y displacements at 1181 Points)

The figure below shows MAC & SDI charts for the three first-order ODS's compared with each other.

- Place the mouse pointer on top of a bar chart to display its value
- MAC & SDI are nearly "1" for all the off-diagonal bars, which compare a pair of first-order ODS's

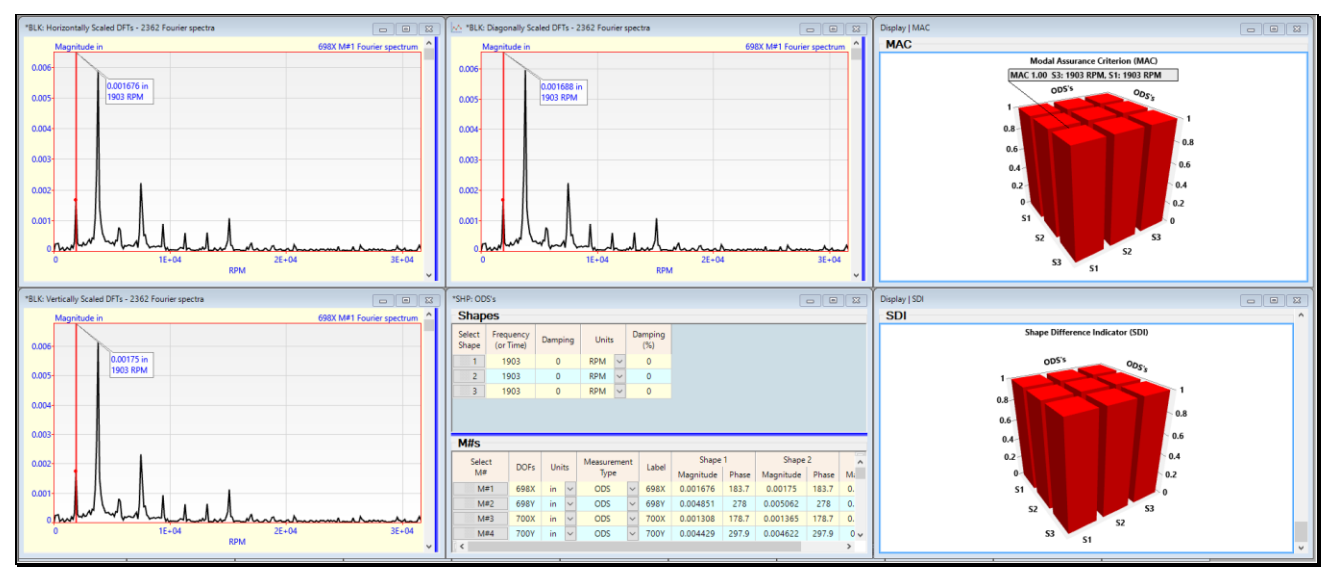

MAC & SDI Values for ODS's at 1903 RPM for Three Scaling Cases.

# CONCLUSION

A high-speed video recording of a rotating machine was scaled horizontally, vertically, and diagonally so that its sampled Time Waveforms (TWFs) and Digital Fourier Transforms (DFTs) were calibrated to the correct displacement units. Then the calibrated results of the video scaling were checked in four ways.

- Peak magnitude of the first-order (running speed) ODS
- Data Block Correlation of the DFT Data Blocks
- Data Block Correlation of the TWF Data Blocks
- MAC & SDI Bar Charts of the first-order ODS's

All four correlation methods confirmed that **entering the actual distance between any two points** on a test article in the plane of view of a high-speed video of the test article, yields the same calibrated time waveforms and frequency spectra from the video.

# **STEP 7 - REVIEW**

To review all the steps of this App Note,

• Press Hotkey 7